Grundschule in Hansahlen

Am Jordan 7-929640 SchneverdingenTelefon: 05193 - 38 87Telefax: 05193 - 5 23 52E - Mail:gsinhansahlen@schneverdingen.netInternet: www.gs-in-hansahlen.de

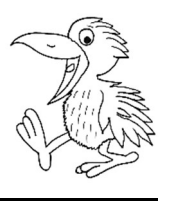

# Informationen zur Erstanmeldung und zu IServ

Liebe Eltern,

als Anleitung zur Erstanmeldung bei Iserv stehen Ihnen zwei Informationswege zur Verfügung:

1. Man kann sich folgendes Erklärvideo mit den Kindern im Internet anschauen:

## https://iserv.de/videos/erste-schritte/schueler

[Erste Schritte Video für Schülerinnen und Schüler]

2. Man kann sich nach der folgenden Kurzanweisung richten.

#### Kurzanweisung:

- Die erste Anmeldung erfolgt mit einem PC oder Notebook.
- Öffnen Sie Ihren Webbrowser und geben in die Adresszeile folgende URL ein:

## https://gsh-schneverdingen.eu

- Es öffnet sich die IServ-Homepage unserer Schule.
- Melden Sie sich dort an:

```
Account: vorname.nachname [des Kindes]
```

Kennwort: **Geburtsdatum** des Kindes [z.B. 01.01.2021]

- Daraufhin wird man gebeten, ein neues Passwort einzugeben. Dieses kann vielleicht vorher gemeinsam mit dem Kind überlegt werden.
- Nach der ersten Anmeldung kann man sich f
  ür seine digitalen Endger
  äte im Google Playstore oder Apple Store die kostenlose IServ-App herunterladen. Diese App kann dann eine Push-Meldung senden, sobald eine Nachricht auf dem Account des Kindes eingegangen ist. Man kann im Falle eines Geschwisterkindes beide Kinder auf dieser App anmelden ("Einstellungen" / "Accounts" / "+")

### Zugangsdaten vergessen?

Sollten Sie das Passwort für IServ vergessen haben, wenden Sie sich bitte an die Klassenlehrkraft Ihres Kindes. Diese setzt das Passwort zurück und informiert Sie über die nächsten Schritte.